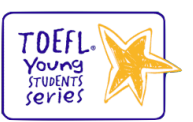

# 托福青少测试在家考

# 监考及考试软件操作手册

本次笔试采用在家考方式进行,请您提前准备好考试所需设备及网络环境。为帮助您熟悉考试系统,了解考试流程、调试软硬件环境,本次考试设置了考前测试环节,请您务必重视并按时参加。

请考生**务必在考前1个工作日<mark>(</mark>周五 09:00-24:00)**,自主完成考试软件(TOEFL YSS CHN)的 下载、安装及测试,并使用准考证上的考前测试登录信息完成监考软件(优巡)的下载、安装及测 试。

如因未参加考前测试,导致考试当天因考试设备、监考设备故障或网络故障无法完成考试的,后 果应自行承担,将不会获得补时及补考的机会。

## 一、 考试软件(TOEFL YSS CHN)安装与<mark>测试</mark>

#### 1. 考试软件下载安装步骤

1) 在 APP Store 中搜索并下载"TOEFL YSS CHN"

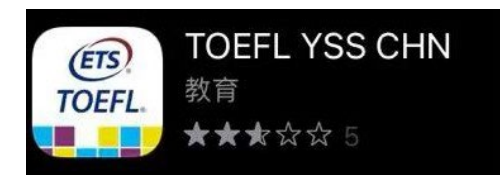

2) 打开考试软件,点击"Required Configuration"

| Required Configuration                              |                       |
|-----------------------------------------------------|-----------------------|
| Check if your iPad is property configured.          | • A                   |
| Take a Sample Test                                  | • B                   |
| Get familiar with the test navigation and controls. |                       |
| controls.                                           | • D                   |
| About                                               | Take a Proctored Test |

- 3) 查看并确认"Microphone"处显示为"Enabled"
- 4) 如麦克风未启用,务必进行以下操作:
  - 在 iPad 中打开"<u>设置</u>"
  - 选择"<u>**隐私**</u>"
  - 选择"<u>麦克风</u>",确保"<u>TOEFL YSS CHN</u>"该软件设置为"<u>打开</u>"。

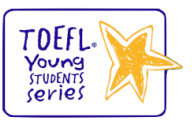

|                          | I TOEFL                                                                                                    | е васк                                                                                                    |
|--------------------------|----------------------------------------------------------------------------------------------------|----------------------------------------------------------------------------------------------------|
|                          | Required Configuration                                                                                                    |                                                                                                    |
|                          | <ul> <li>iPad Setup</li> <li>This app uses Automatic Assessment Configuration to<br/>automatically lock and configure this device when starting a<br/>secure test.</li> <li>When this mode of security is enabled, a dialog will display<br/>asking you to confirm that you want to enter Single App<br/>Mode, You must select to continue. Automatic Assessment<br/>Configuration requires no additional management or setup.</li> <li>If this device is managed as part of an MOM and this app has<br/>been configuration supersedes this feature.</li> <li>Note: Guided Access is no supported and must be disabled<br/>before taking a test.</li> </ul> | Microphone Required<br>Because the test contains speaking questions that are<br>answered with a verbal response, a microphone is required.<br>To use the Plad's built in microphone, it must be enabled for<br>this app in the device settings.<br>Microphone: Enabled<br>Microphone Instructions |
| . <mark>考试软件测试流</mark> 和 | 2 (请重点关注以下测音环节                                                                                                    | ,确保设备可以清晰听到音频                                                                                                    |
| 1) 进入考试软件                | =, 点击"Take a Sample Tes<br><i>@ TOEFL</i>                                                                                                    | <b>t</b> "                                                                                                    |
|                          | Required Configuration<br>Check if your Pad is property configured.                                                                                                    | _                                                                                                    |

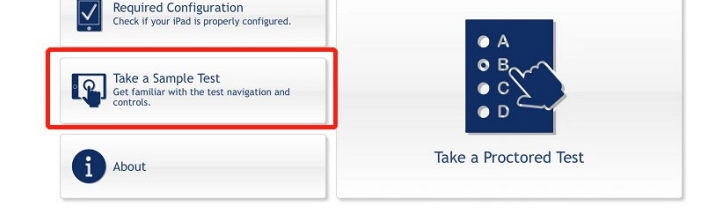

2) 根据**报考的考试级别**选择相应的"TOEFL Junior Speaking"或"TOEFL Primary Speaking",进行 考试软件测试

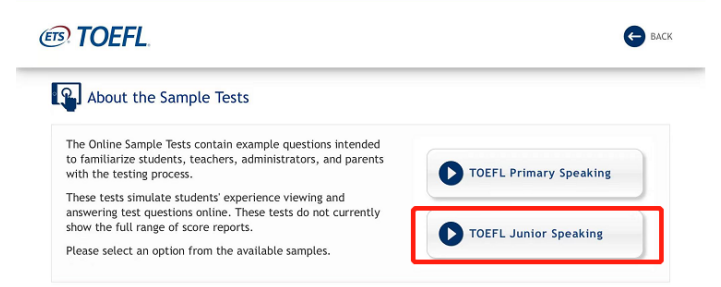

注意★ 测试中包含测音环节,点击右上的"Volume"按钮,调节音量大小,请确认该设备可清晰 听到音频。

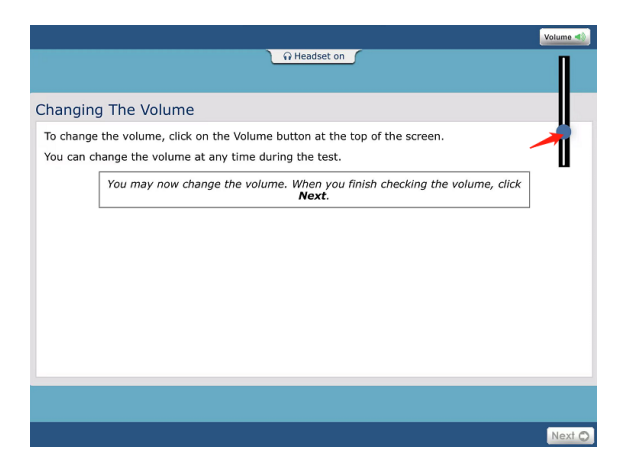

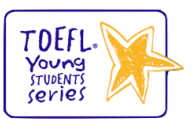

<mark>在整个测试过程中, 如遇到卡顿、闪退等问题, 说明该设备有可能在考试当天会遇到同样的问题,</mark> 建议更换其他设备,保证测试时音频及画面播放畅通。

#### 3. iPad 设备重启或关机方法

1) 有 Home 键 iPad 重启: 同时长按开机键+Home 键;

2) 无 Home 键 iPad 重启: 按下音量+并快速松开, 按下音量-并快速松开, 然后长按住开机 键, 当 Apple 标志出现时松开按钮;

3) 关机: 同时长按音量-和电源键, 强制关机设备。

## 二、 监考软件 (优巡) 安装与测试

#### 1. 监考软件下载安装步骤

#### 1) 下载链接: https://cm.aitestgo.com/wap/download.html

**复制下载链接**到电脑浏览器地址栏,点击"前往"按钮或按"Enter"键,开始下载软件; 为确保考试当天监考软件版本正确可正常使用,请务必通过此链接下载,不得自行通过网络搜索 下载,如有疑问请在工作时间内联系监考软件技术支持。

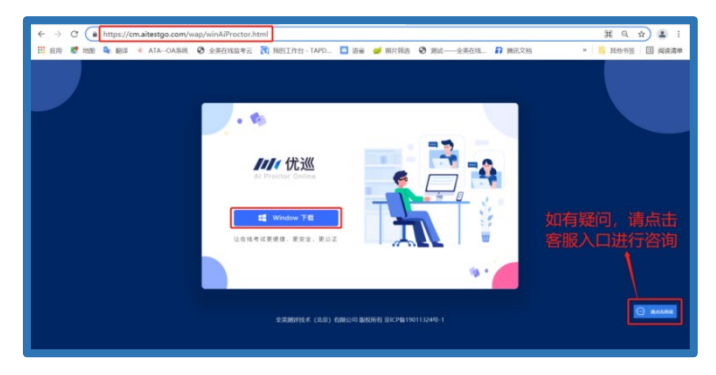

2) 下载完成后,在下载目录中找到名称为"youxun.exe"的应用程序安装文件。

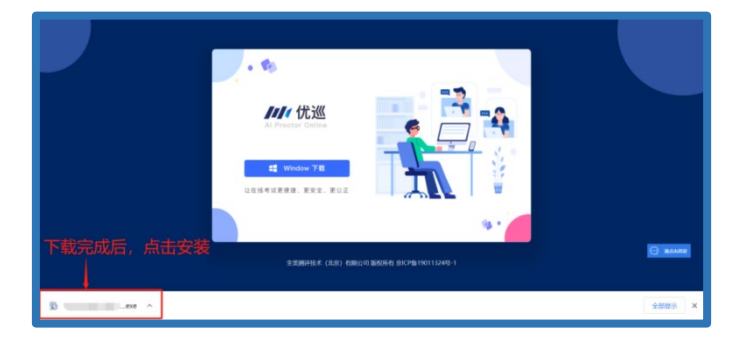

3) 根据操作提示,按默认路径安装。

| 25 6 <b>8</b><br>1877 - 1836<br>4.8220 8.6 12847. | *<br>*** | RE G置<br>【作夫<br>RESELLA-<br>Intigliation)<br>【開業】 | <br>● 化苯基酮<br>已能分支能增高<br>或化的中心消息系统、可以中心活動中却从上发现<br>系统。发展的内容(28.4.4%)、和 m 和显型另一 | <b>→</b> | <ul> <li>代目 総務</li> <li>正在交換 代目</li> <li>それ実践内内 光月</li> <li>※※例料目目型</li> </ul> |    | 第2日前期<br>正在完成 代廷 何号<br>44. "3.4" 1320 代目 円号 |    |
|---------------------------------------------------|----------|---------------------------------------------------|--------------------------------------------------------------------------------|----------|--------------------------------------------------------------------------------|----|---------------------------------------------|----|
| 1-95 Bit                                          |          | <u>F-80</u>                                       | 980 88                                                                         |          |                                                                                | 44 |                                             | 10 |

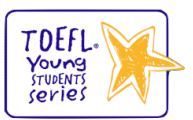

## \*Windows 安装流程与错误提示处理方法:

若如下图所示安装失败,请关闭 360 安全卫士等杀毒软件后重新安装。

|          |                                                                                                    | $\times$ |
|----------|----------------------------------------------------------------------------------------------------|----------|
| ÷        | 优巡 设置                                                                                                    |          |
| 🚺 安装和    | 呈序错误                                                                                                    | $\times$ |
| <u> </u> | 安装进程(RTInvigilation)运行期间出现错误:<br>提取"installer://RTInvigilation/1.0.6content.<br>7z"时出现错误:无法打开文件:C:/<br>RTInvigilation/d3dcompiler_47.dll (拒绝访问。) |          |
|          | Retry Ignore Cancel                                                                                                    |          |
|          |                                                                                                    |          |
|          | 安装(I) <b>取消</b>                                                                                                    |          |

## \*苹果安装流程与错误提示处理方法:

| 出现无法打开提示后点击"系统偏好设置"——                                                                       | _> "安全性与隐私 "——> "通用"——>"仍要打开"                                                                                                    |
|---------------------------------------------------------------------------------------------|----------------------------------------------------------------------------------------------------|
| ?<br>无法打开"优巡",因为 Apple 无法检                                                                  | 通用 文件保障器 防火場 種私           通用 文件保障器 防火場 種私           通用 文件保障器 防火場 種私           已经给此用户设定量录磁码 医改密码           2 送入種類或开始屏幕保护程序 1/091后 ● 要求输入器码           本房用自动登录 |
| 旦共定古巴古志思软件。<br>此软件需要更新。请联系开发者了解更多<br>信息。<br>"Chrome"于今天上午11:39从<br>"cm.aitestgo.com"下载了此文件。 | た许从以下位置下载的App:<br>App Store<br>・ App Store 形成以同約开发者<br>已風止使用"优滋"。因为来自身的不明的开发者。<br>の要打开                                                                      |
| 在访达中显示 好                                                                                    | ▲按锁按钮以进行更改.                                                                                                    |

4) 电脑桌面上自动生成优巡监考软件图标,如下图所示:

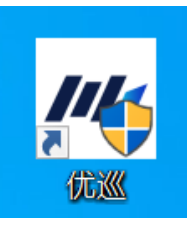

### 2. 监考软件测试时间及流程

- 1) 测试时间:考前一个工作日(请注意周日的考试,考前一个工作日是周五)
- 2) 输入"考前测试-准考证号"和"考前测试-考试 ID"(准考证上查看),阅读并勾选同意隐私条款后,点击【进入考试】

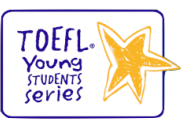

|                                       |            | - >  | × |
|---------------------------------------|------------|------|---|
| <mark>詳优巡</mark><br>Al Proctor Online |            |      |   |
| 准考证号                                  |            |      |   |
| 考试ID号                                 | - 💦        |      |   |
| 进入考试                                  |            |      |   |
| • 49                                  |            |      |   |
| 简体中文 English                          | 版本号: 1.0.4 | @ 设置 |   |

3) 确认个人身份信息

| <b>1114</b> 1 | 请确认                      | 身份信息         |   |
|---------------|--------------------------|--------------|---|
| Al Proctor    | MILLIN<br>KR332<br>Annen | 准考证号<br>考试ID | 4 |
|               | 重新登录                     | 确认身份         |   |
| · 15          |                          |              |   |

4) 启用麦克风和摄像头

| //// 优巡  | — : ×                          |
|----------|--------------------------------|
|          | 权限开启                           |
|          | 启用相机访问权限                       |
|          | 启用麦克风访问权限                      |
| <b>1</b> | 请点击按钮启用权限                      |
|          | 郑重声明:软件仅在考试过程中<br>获取用户摄像头访问权限。 |
|          |                                |

- 5) 人脸识别核验身份
  - 由于光线不稳定或者采集角度原因可能导致验证失败;
  - 连续五次验证失败后系统会提示"跳过人脸验证,进入考试"点击"确认"即可;
  - 正式考试中如验证失败会进入人工核验环节,监考将连线考生查验身份证件。

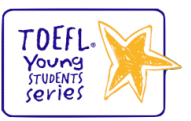

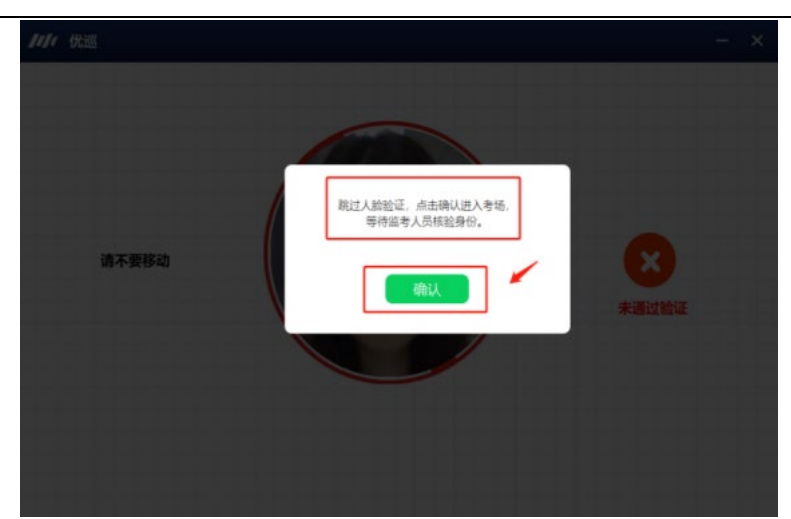

### 6) 获取考试口令 (Session Number)

- 点击右下角"考题", 再点击"确认获取考题", 监考屏幕上将显示考试口令 (Session Number);
- 若页面无【考题】功能显示, 故说明监考软件下载有误;
- 如考生需要重新查看考试口令(Session Number)请再次点击"考题"重新展示;
- 考中如需联系监考,请在监考软件【优巡】上,点击右下角【帮助】进行求助。
   <u>\* 测试场口令仅做展示查看,非正式考试 session number,请注意区分。</u>

| 1111 优巡 | 考场:测试                 |               | 剩余时间 | ]: 25:57:45 |    |
|---------|-----------------------|---------------|------|-------------|----|
|         |                       |               |      |             |    |
|         |                       | 获取考题          | ×    |             |    |
|         |                       |               |      |             |    |
|         | 23                    | 现在可以获取考题,是否立即 | 『获取? |             |    |
|         |                       |               |      |             |    |
|         |                       | 输认获取考题        |      |             |    |
|         | and the second second |               |      |             |    |
|         |                       |               |      |             |    |
|         |                       |               | 45   | 拍照          | 帮助 |
| 姓名: 週试1 | 考                     | 릉: 54320      | 扫码页录 | 结束考试        |    |

## 3. 监考软件【优巡】技术支持

 如咨询监考软件相关技术问题,可以在监考软件的下载页面点击监考设备右下角【客服】按钮 进行技术咨询,如需人工客服,请输入"人工"二字。

<u>优巡下载地址: https://cm.aitestgo.com/wap/download.html</u>

 2) 考前测试当天(考前一个工作日,周五):优巡人工在线时间:9:00-17:30,优巡智能客服 24小时在线;

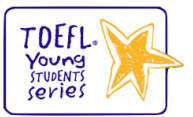

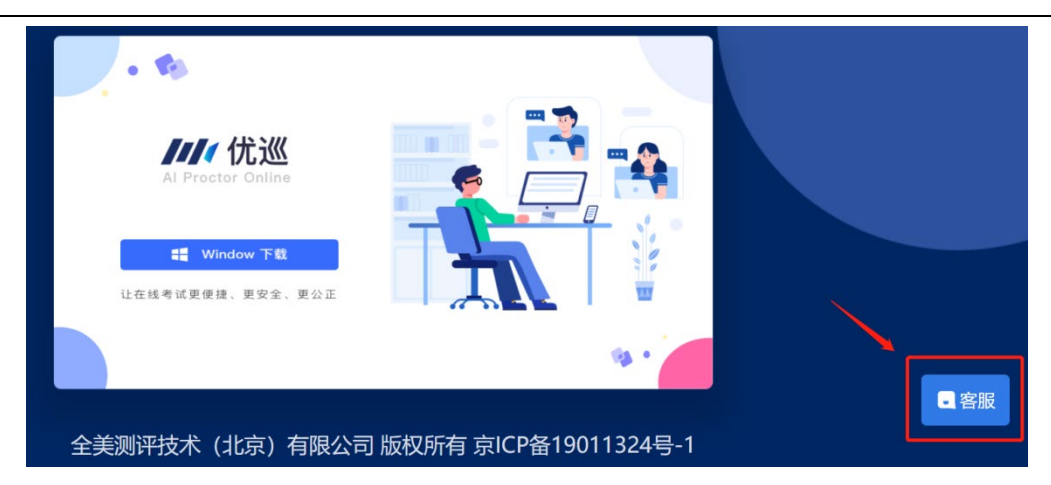

# 三、 联系我们

## 1. 电话客服

如遇其他考务相关问题,可拨打 021-61948898 考生服务电话。

工作时间:

- 1)考前一个工作日,9:00-17:00 (请注意周日的考试,考前一个工作日是周五);
- 2) 考试当天,考前 40 分钟-考试结束